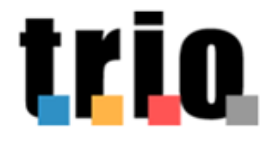

Istruzioni per l'accesso e il completamento dei corsi TRIO per gli utenti di un Web Learning Group

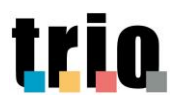

TRIO – Servizio di erogazione di formazione a distanza

REP\_guida-PRO04-SE-TRIO Versione n. 02 14/10/2019

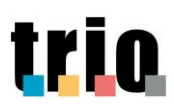

# Indice

| 1.    | Accesso al Web Learning Group (WLG)                                     | 4    |
|-------|-------------------------------------------------------------------------|------|
| 2.    | Login al Web Learning Group                                             | 7    |
| 3.    | Accesso ai corsi TRIO                                                   | . 11 |
| 3.1   | Modalità di lancio e fruizione corsi con codifica BGT – TRQ             | . 15 |
| 3.1.1 | Esempio modalità di fruizione e ambienti presenti in un corso BGT – TRQ | . 16 |
| 3.2   | Modalità di lancio e fruizione dei corsi con codifica SCO               | . 22 |
| 3.2.1 | Esempio modalità di fruizione e ambienti presenti in un corso SCO       | . 23 |
| 4.    | Lo stato del corso                                                      | . 28 |
| 5.    | Il tutor online                                                         | . 30 |
| 6.    | Contatti                                                                | . 32 |

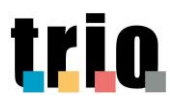

# 1. Accesso al Web Learning Group (WLG)

• Per accedere al portale TRIO attraverso la personalizzazione dedicata, segui le indicazioni fornite dal Referente/Tutor del Web Learning Group (percorso intranet o URL). Il punto di accesso sarà la seguente maschera:

| Il sistema di web-learning<br>della Regione Toscana                                                                                                    | Username Password Hai dimenticato lo username o la password?                                                                                             | Login         |
|----------------------------------------------------------------------------------------------------|----------------------------------------------------------------------------------------------------|---------------|
| Stai per iniziare il tuo percorso formativo con TRIO!<br>Se sei già un utente registrato, ti basterà effettuare il log-in con username e password.<br>Se invece è la prima volta che accedi, registrati al portale cliccando su "Crea un account", nella se<br>password, compilare campi anagrafici e fornire le informazioni necessarie alla tua profilazione a<br>Se sei interessato a ricevere tutti gli aggiornamenti e le comunicazioni sulle novità direttamente<br>l'apposito box in fondo alla scheda di registrazione. | zione in basso. Ti sarà richiesto di impostare username e<br>l'interno del portale TRIO.<br>da TRIO, potrai iscriverti alla nostra Newsletter attraverso |               |
| É la prima volta che accedi al Portale TRIO?<br>Per accedere al sito devi creare un account.<br>Crea un account                                                                                                    | Il browser deve avere i cookie abilitati<br>Alcuni corsi possono consentire l'accesso<br>Login come ospite                                               | o agli ospiti |

Dopo che il referente/tutor ti avrà comunicato la username, dovrai registrarti al portale.

• Clicca sul pulsante "Crea un account".

| Il sistema di web-learning<br>della Regione Toscana                                                                                                    | Username Password Hai dimenticato lo username o la password?                                                                                         | Login              |
|----------------------------------------------------------------------------------------------------|----------------------------------------------------------------------------------------------------|--------------------|
| Stai per iniziare il tuo percorso formativo con TRIO!<br>Se sei già un utente registrato, ti basterà effettuare il log-in con username e password.<br>Se invece è la prima volta che accedi, registrati al portale cliccando su "Crea un account", nella sez<br>password, compilare campi anagrafici e fornire le informazioni necessarie alla tua profilazione all<br>Se sei interessato a ricevere tutti gli aggiornamenti e le comunicazioni sulle novità direttamente d<br>l'apposito box in fondo alla scheda di registrazione. | ione in basso. Ti sarà richiesto di impostare username e<br>interno del portale TRIO.<br>a TRIO, potrai iscriverti alla nostra Newsletter attraverso |                    |
| É la prima volta che accedi al Portale TRIO?<br>Per accedere al sito devi creare un account.                                                                                                    | Il browser deve avere i cookie abilitati<br>Alcuni corsi possono consentire l'access<br>Login come ospite                                            | 😧<br>o agli ospiti |

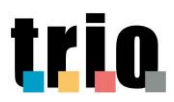

Il form di registrazione dovrà essere compilato in tutti in suoi campi obbligatori (quelli caratterizzati dal pallino rosso con il punto esclamativo). <u>Nel campo "Username" dovrai inserire</u> <u>l'username personale che ti è stata comunicata dal referente/tutor del WLG</u>.

| tri                                    | Q     | Il <b>sistema di web-learning</b><br>della Regione Toscana                                                                                                    |  |
|----------------------------------------|-------|----------------------------------------------------------------------------------------------------|--|
| Nuovo ac                               | cour  | nt                                                                                                    |  |
|                                        |       | Espandi tutto                                                                                                    |  |
| 🔻 Scegli ι                             | userr | name e password                                                                                                    |  |
| Username                               | 0     |                                                                                                    |  |
|                                        |       | La password deve essere lunga almeno 8 caratteri, contenere<br>almeno 1 numero, almeno 1 lettera minuscola, 1 maiuscola, e<br>almeno 1 carattere non alfanumerico (come ad esempio *,-,<br>#). |  |
| Password                               | 0     |                                                                                                    |  |
| <ul> <li>Ulteriori dettagli</li> </ul> |       |                                                                                                    |  |
| Indirizzo<br>email                     | 0     |                                                                                                    |  |

• Una volta completata la compilazione del form di registrazione clicca sul pulsante "Crea il mio nuovo account".

| Provincia             | 0                | Seleziona 🗢                       |
|-----------------------|------------------|-----------------------------------|
| Comune                | 0                | Seleziona 🗢                       |
| CAP                   | 0                |                                   |
| Località              |                  |                                   |
| Domic     (Se diverso | lio<br>dalla res | sidenza)                          |
| Newsle                | etter            | Trio                              |
|                       |                  | Crea il mio nuovo account Annulla |
| 🏮 = campi a c         | ompilaz          | ione obbligatoria                 |

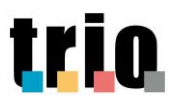

• Ti sarà inviata un'e-mail all'indirizzo che hai inserito nel form di registrazione; clicca sul link attivo presente nell'e-mail per confermare la registrazione.

Salve xxxxx.

Un nuovo account è stato richiesto a 'TRIO - Il sistema di web<u>learning</u> della Regione Toscana' usando il tuo indirizzo di posta elettronica.

Per confermare questo account, devi cliccare sul seguente link:

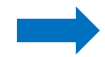

 $\underline{http://didateca.progettotrio.it/moodle/login/confirm.php?data=0JD3sMDMEyBXQ1d/wlg.elea.test$ 

In molti programmi di posta, questo dovrebbe apparire come un link colorato di blu sul quale è sufficiente cliccare. Se in questo modo non dovesse funzionare, allora copia e incolla il link nella finestra degli indirizzi in alto nel tuo browser e premi invio.

Se hai bisogno di aiuto, contatta l'amministratore del sito,

Supporto TRIO info@progettotrio.it

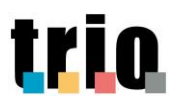

# 2. Login al Web Learning Group

• Nella maschera per loggarsi al Web Learning Group (il cui indirizzo ti è stato fornito dal referente/tutor) inserisci la tua Username e la Password negli appositi spazi e clicca su 'Login' per procedere.

| Il sistema di web-learning<br>della Regione Toscana                                                                                                    | Username Password<br>Hai dimenticato lo username o la password?                       | Login       |  |  |  |
|----------------------------------------------------------------------------------------------------|---------------------------------------------------------------------------------------|-------------|--|--|--|
| Stal per iniziare il tuo percorso formativo con TRIO!<br>Se sei già un utente registrato, ti basterà effettuare il log-in con username e password.<br>Se invece è la prima volta che accedi, registrati al portale cliccando su "Crea un account", nella sezione in basso. Ti sarà richiesto di impostare username e<br>password, compilare campi anagrafici e fornire le informazioni necessarie alla tua profilazione all'interno del portale TRIO.<br>Se sei interessato a ricevere tutti gli aggiornamenti e le comunicazioni sulle novità direttamente da TRIO, potrai iscriverti alla nostra Newsletter attraverso<br>l'apposito box in fondo alla scheda di registrazione. |                                                                                       |             |  |  |  |
| É la prima volta che accedi al Portale TRIO?<br>Per accedere al sito devi creare un account.                                                                                                    | Il browser deve avere i cookie abilitati<br>Alcuni corsi possono consentire l'accesso | agli ospiti |  |  |  |

- La pagina che si aprirà è la tua pagina di ingresso personalizzata al WLG. La personalizzazione riguarda, tra l'altro, le aree indicate di seguito ed evidenziate nella figura:
  - Ente: riporta la denominazione dell'ente di appartenenza;
  - Nome utente: riporta il nome dell'utente collegato;

| rio                                                                       | REP_guidawlg-SE-TRIO Versione r<br>14/10/2                                    |
|---------------------------------------------------------------------------|-------------------------------------------------------------------------------|
| della Regione Toscana                                                     |                                                                               |
| ■ HOME TUTTO SU TRIO * CATALOGO SERVIZI * NOV           WLG - TRIO TEST   | ită • Contattaci faq italiano (it) •                                          |
| TRIO / TRIOTest Benvenuto nel WLG TRIO Test. Nello spazio sottostante pot | rai trovare l'elenco dei corsi consigliati                                    |
| uida WLG                                                                  | <ul> <li>Arministrazione del corso</li> <li>Deposito delle domande</li> </ul> |
| Test Compito consegna multipla                                            | > Amministrazione del sito                                                    |
| Test compito Consegna Singola                                             |                                                                               |
| 鰔 Test Compito Offline<br>📕 Test Database - Archivio                      | Cerca                                                                         |
| Test di Lingue                                                            |                                                                               |

 Al primo accesso all'interno di questo ambiente, e <u>solo in questo caso</u>, comparirà il form di registrazione che dovrà essere completato in alcuni campi (titolo di studio, condizione professionale, etc). Una volta compilati clicca sul pulsante "Aggiornamento profilo" che troverai in basso nella pagina.

| Posizione professionale                       | ¢                             |
|-----------------------------------------------|-------------------------------|
| Disoccupato, in mobilità o<br>C.I.G.          | \$                            |
| Frequentato una politica<br>attiva del lavoro | mai o da meno di 6 mesi 🗢     |
| <ul> <li>Anagrafica catalog</li> </ul>        | jo FSE                        |
| Informazioni aggiu                            | untive                        |
| Amministrazione                               | Jtente                        |
|                                               | Aggiornamento profilo Annulla |
| e ampi a compilazione obblig                  | atoria                        |

• Se in futuro desidererai aggiornare il profilo o completare l'anagrafica, clicca sulla freccia in alto a destra a fianco del tuo nome utente e, nel menu a tendina che si apre, su **Profilo**.

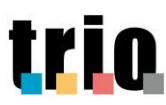

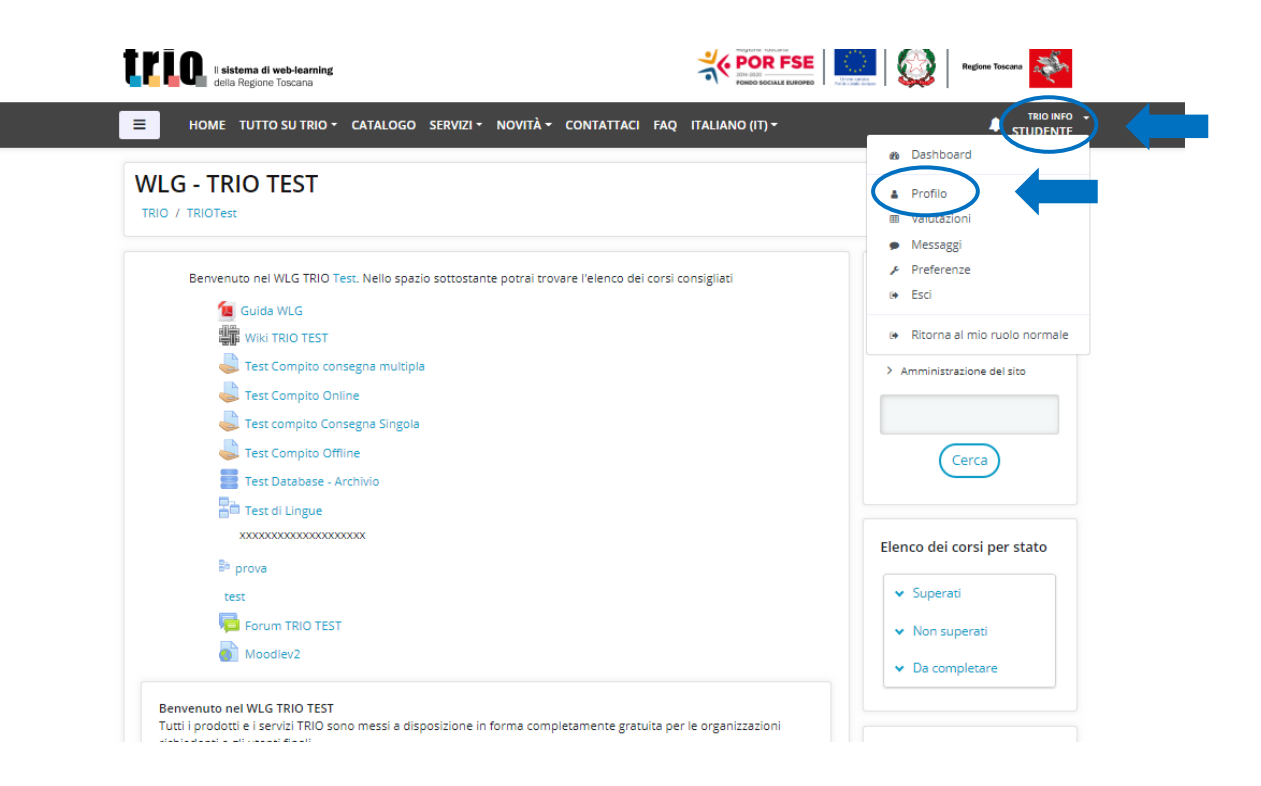

• Nella pagina che si apre, controlla i dati e clicca su "Modifica" per cambiarli o integrarli. Clicca infine sul pulsante "Aggiornamento profilo" che trovi in fondo alla pagina per confermarli.

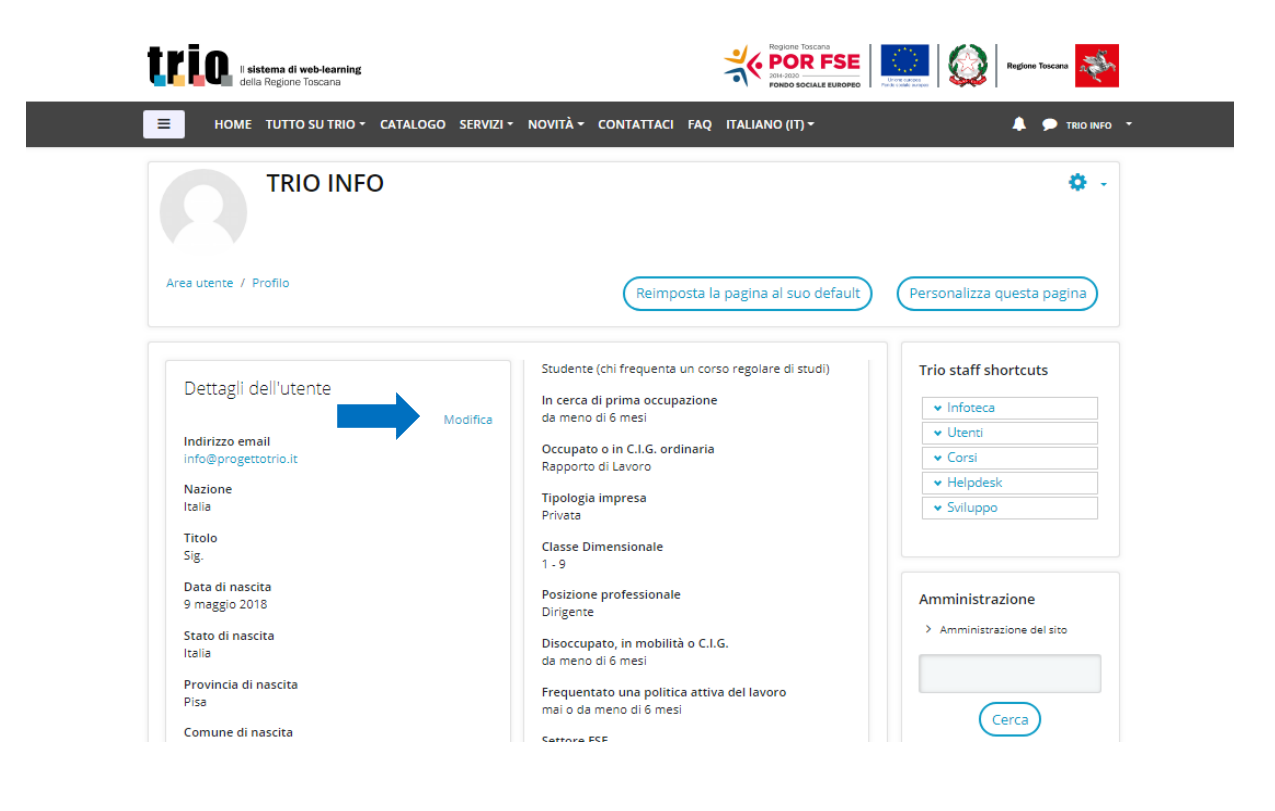

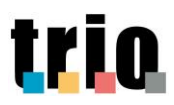

|   | Posizione professionale                       | \$                            |
|---|-----------------------------------------------|-------------------------------|
|   | Disoccupato, in mobilità o<br>C.I.G.          | \$                            |
|   | Frequentato una politica<br>attiva del lavoro | mai o da meno di 6 mesi 🗢     |
| Þ | Anagrafica catalog                            | jo FSE                        |
| Þ | Informazioni aggiu                            | untive                        |
| Þ | Amministrazione                               | Jtente                        |
|   |                                               | Aggiornamento profilo Annulla |
| 0 | = campi a compilazione obblig                 | atoria                        |

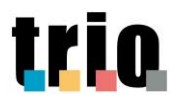

# 3. Accesso ai corsi TRIO

 I corsi selezionati sono organizzati tenendo conto delle classificazioni per macro – aree presenti nel catalogo TRIO. Per visualizzare i corsi TRIO selezionati dal referente/tutor del WLG basta cliccare sul simbolo triangolare corrispondente al criterio di classificazione di pertinenza selezionato.

| ■ HOME TUTTO SU TRIO + CATALOGO SERVIZI + NOVITÀ + CONTATTACI FAQ ITALIANO (IT) +                                                                                                   |                                                                           |
|----------------------------------------------------------------------------------------------------|---------------------------------------------------------------------------|
|                                                                                                    | Elenco dei corsi per stato                                                |
| test                                                                                                    | <ul> <li>Superati</li> <li>Non superati</li> <li>Da completare</li> </ul> |
| Benvenuto nel WLG TRIO TEST<br>Tutti i prodotti e i servizi TRIO sono messi a disposizione in forma completamente gratuita per le organizzazioni<br>richiedenti e gli utenti finali | Vota questo corso                                                         |
| Corsi consigliati                                                                                                    | Vota<br>☆☆☆☆☆                                                             |
| V Gestione Aziendale                                                                                                    |                                                                           |
| ✓ Informatica                                                                                                    |                                                                           |
|                                                                                                    |                                                                           |
| ✓ Sicurezza nel luoghi di lavoro                                                                                                    |                                                                           |
| <ul> <li>Altri corsi</li> </ul>                                                                                                    |                                                                           |

 Clicca sul corso di tuo interesse, per accedervi. Il comportamento didattico / funzionale dei corsi si differenzia tra quelli con codifica BGT - TRQ (si veda sezione 3.1) e quelli di con codifica SCO (si veda sezione 3.2).

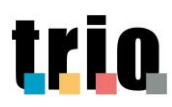

| Tutti i produti i e servizi TRIO sono messi a disposizione in forma completamente gratuita per le organizzazioni<br>richiedenti e gli utenti finali | Vota questo corso<br>Vota |
|----------------------------------------------------------------------------------------------------|---------------------------|
| Corsi consigliati                                                                                                    |                           |
| ✓ Gestione Aziendale                                                                                                    |                           |
| ^ Informatica                                                                                                    |                           |
| Accessibilità - Usabilità     Accessibilità - Usabilità     Introduzione ai CSS per l'accessibilità                                                 |                           |
| Copyright - Privacy - Sicurezza dati     Gestione e protezione dati personali                                                                       |                           |
| V Pubblica Amministrazione                                                                                                    |                           |
| √ Sicurezza nei luoghi di lavoro                                                                                                    |                           |
|                                                                                                    |                           |

• La prima volta che cliccherai sul titolo del corso selezionato comparirà la schermata di conferma dell'iscrizione; clicca sul pulsante "**Iscrivimi**" se vuoi confermare la tua iscrizione al corso.

| Gestione e protezione dati personali<br>TRIO / 5085-SCO-W                                                                                                    |                            |  |  |  |
|----------------------------------------------------------------------------------------------------|----------------------------|--|--|--|
| Opzioni di iscrizione                                                                                                    | Amministrazione            |  |  |  |
| Gestione e protezione dati personali Questo corso si compone di due moduli: 1. Principi fondamentali della tutela della privacy e tipologie di dati protetti; 2. Gli attori della Privacy, organizzazione del trattamento, misure di sicurezza e la segnalazione delle violazioni | Liscrivimi in questo corso |  |  |  |
| <ul> <li>Iscrizione spontanea (Studente)</li> <li>Non è necessaria una chiave di iscrizione</li> </ul>                                                                                                    |                            |  |  |  |
| Iscrivimi                                                                                                    |                            |  |  |  |

- Comparirà poi l'ambiente corso; dal quale potrai iniziare la fruizione del corso stesso (si veda sezioni 3.1 e 3.2 di questo paragrafo).
- Per tornare alla tua pagina personale clicca sulla parola '**TRIO**' presente nel menu di navigazione in alto a sinistra della pagina.

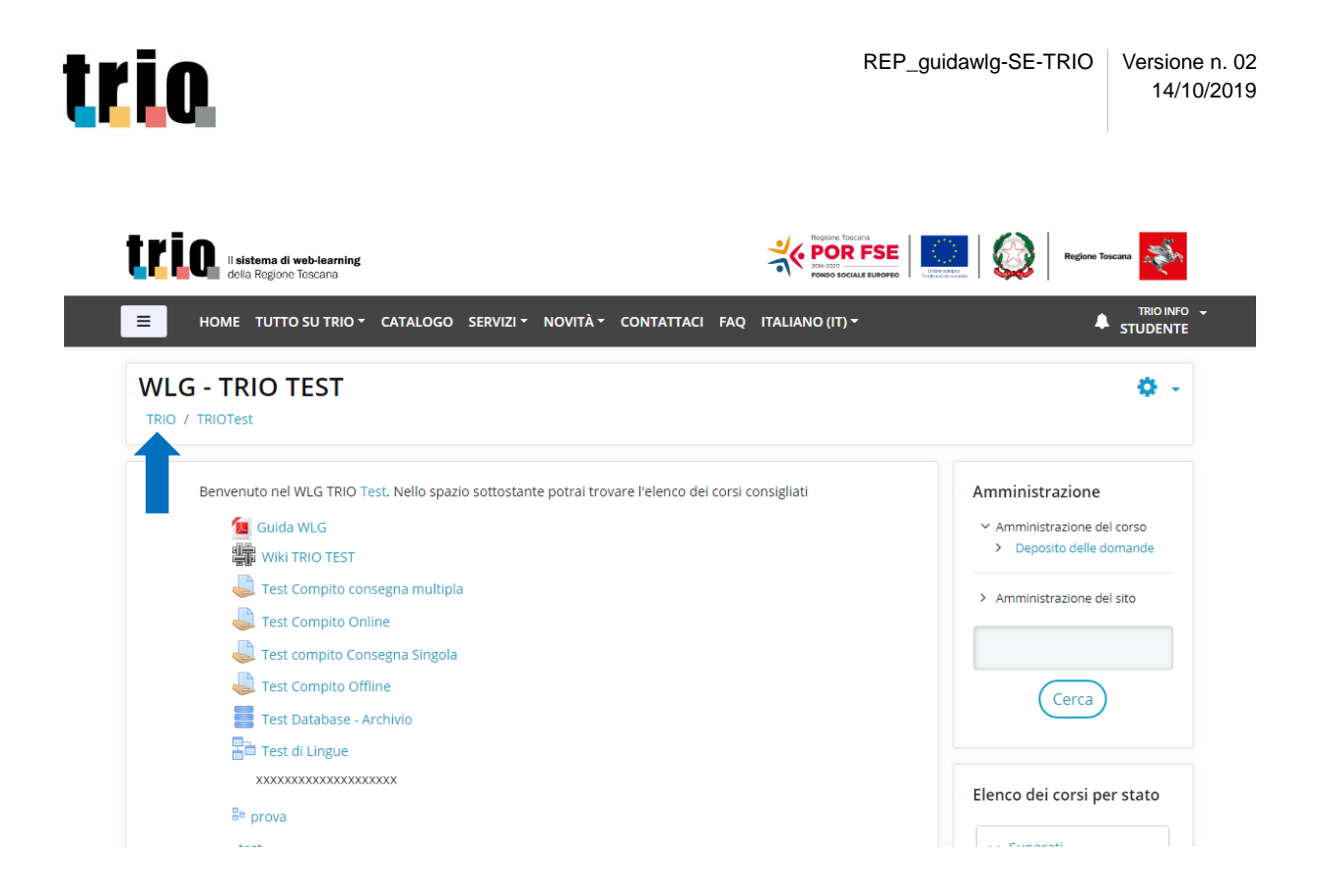

 In questa pagina troverai, oltre ad avvisi sulle ultime novità di TRIO (webinar, ultimi corsi pubblicati, PFO...), anche l'elenco dei corsi ai quali sei iscritto, divisi per stato ('Superati', 'Non superati', 'Da completare'). Cliccando sull'apposita linguetta e poi sul titolo del corso, potrai accedere a quello che desideri fruire.

|                                       |                                                                                                  | Personalizza questa pagin                                                                                                    |
|---------------------------------------|--------------------------------------------------------------------------------------------------|----------------------------------------------------------------------------------------------------|
| Benvenuta <b>Elisabetta Studente</b>  | Web Learning Groups                                                                              | Trio on Youtube                                                                                                    |
| Aggiorna il profilo (Preferenze)      | ▼ TRIOTest WLG - TRIO TEST                                                                       | Sono on line, sul canale youtube, i Webinar di<br>Francese, informatica e Italiano per stranieri. Pe<br>chi non fosse riuscito a seguire le attività in<br>diretta, ha a disposizione i video integrali delle |
| Da non perdere                        | Elenco dei corsi per stato                                                                       | lezioni.<br>In fondo alla Home Page trovate il link al canale<br>dove trovare molti altri contenuti sulle attività<br>Trio.                                                                                   |
| SAVE THE DATE - 12 settembre 2019     | Adobe Photoshop - modulo base                                                                    | https://www.youtube.com/user/portaleTRIO                                                                                                    |
| S. S. States                          | Formazione dei lavoratori ai sensi<br>dell'articolo 37 del D.Lgs. 81/08 -<br>Formazione generale |                                                                                                    |
| Nuovo Webinar in arrivo<br>27-08-2019 | Gestione e protezione dati personali                                                             | Aule virtuali e webinar                                                                                                    |
| (Leggi tutto)                         |                                                                                                  |                                                                                                    |

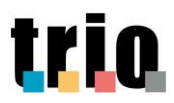

• Cliccando sul link del Web Learning Groups nel box **Web Learning Groups**, potrai tornare nuovamente all'ambiente WLG, dove scegliere nuovi corsi da fruire.

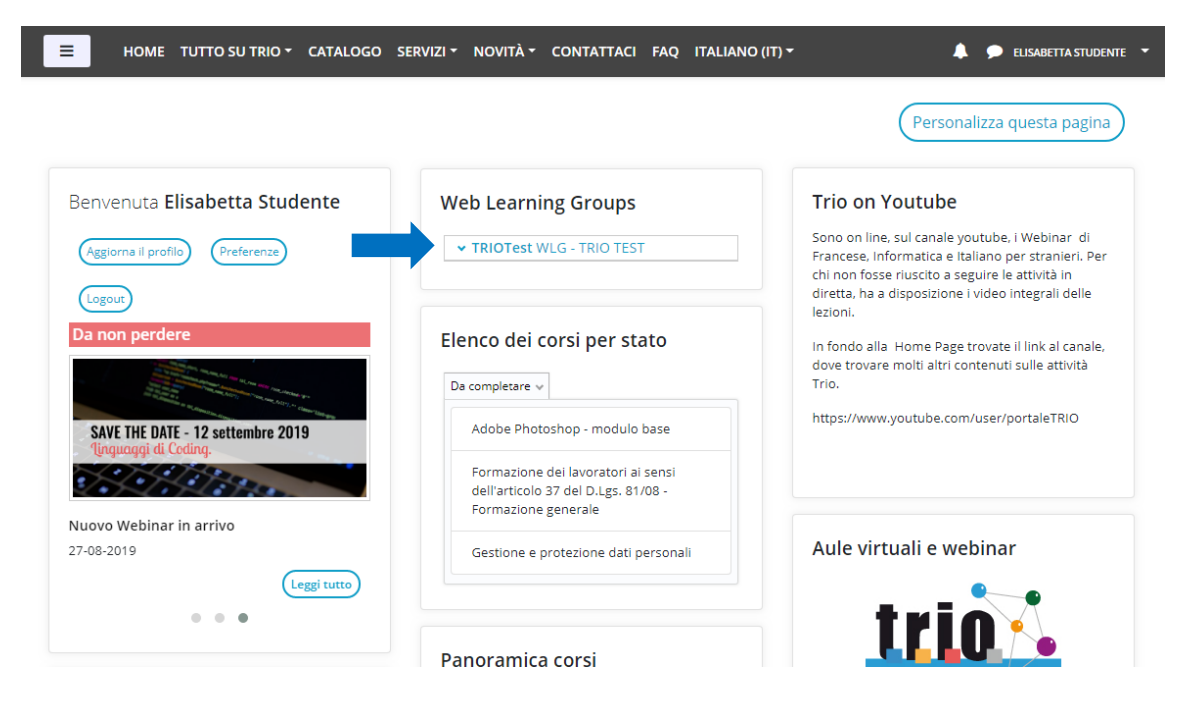

| Tutt | i i prodotti e i servizi TRIO sono messi a disposizione in forma completamente gratuita per le organizzazioni<br>iedenti e gli utenti finali | Vota questo corso<br>Vota |
|------|----------------------------------------------------------------------------------------------------|---------------------------|
| Cor  | si consigliati                                                                                                    |                           |
|      | ✓ Gestione Aziendale                                                                                                    |                           |
|      | ^ Informatica                                                                                                    |                           |
|      | Accessibilità - Usabilità     Accessibilità e Usabilità. Introduzione ai CSS per l'accessibilità                                             |                           |
|      | Copyright - Privacy - Sicurezza dati     Gestione e protezione dati personali                                                                |                           |
|      | ✓ Pubblica Amministrazione                                                                                                    |                           |
|      | ✓ Sicurezza nei luoghi di lavoro                                                                                                    |                           |
|      | V Altri corsi                                                                                                    |                           |

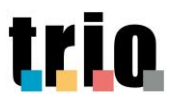

## 3.1 Modalità di lancio e fruizione corsi con codifica BGT – TRQ

- Numerosi corsi pubblicati sul catalogo TRIO rientrano all'interno della tipologia che si caratterizza per la codifica **BGT TRQ**.
- I corsi con codifica BGT TRQ si caratterizzano per l'architettura didattica riportata nell'immagine seguente:

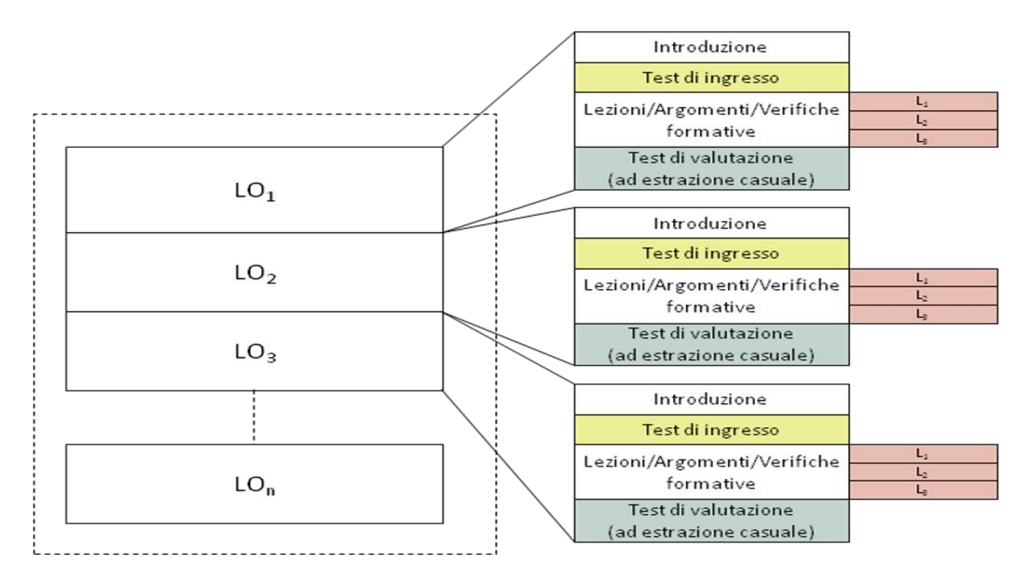

- Ogni corso è strutturato in Learning Object (unità di apprendimento). Ogni Learning Object si caratterizza per la seguente struttura:
  - 1. Introduzione
  - 2. Test d'ingresso
  - 3. Lezioni
  - 4. Test di valutazione (ad estrazione causale)
  - Introduzione all'interno di questo ambiente trovi una breve descrizione dei contenuti e degli obiettivi didattici del Learning Object;
  - Test d'ingresso (facoltativo) prima di cominciare il Learning Object puoi fare il Test d'ingresso per capire quali argomenti già conosci in parte e quali devi imparare o approfondire;
  - Lezioni i corsi BGT TRQ sono composti da un numero variabile di Lezioni/Argomenti;
  - Test valutativo finale (obbligatorio) completando il Test valutativo finale puoi verificare ciò che hai imparato.

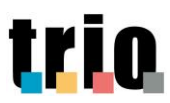

Il test valutativo finale è obbligatorio per superare il modulo. **Per superare il test finale devi ottenere un punteggio maggiore e uguale a 75.** 

- <u>Se non hai superato con successo il test valutativo finale, ritentalo subito</u> cliccando sul pulsante in alto a destra 'Riprova' (per i corsi con codifica TRQ) o rientrando dalla pagina di presentazione del test e andando poi al test (per i corsi con codifica BGT).
- <u>Se non hai superato con successo il test valutativo finale e non lo hai ritentato subito, ma hai chiuso la finestra del modulo</u>, porta a termine la fruizione di tutti i Learning Object e poi clicca su "Avvia un nuovo tentativo". Dopodiché:
  - o supera i test dei Learning Object falliti nel primo tentativo;
  - ritenta i test dei Learning Object superati nel primo tentativo, senza che sia necessario superarli;
  - segui questa modalità ogni volta che in un tentativo non superi un test finale e chiudi la finestra del modulo.
- Una volta superati tutti i test finali (anche se in tentativi diversi), il sistema farà la media e il corso risulterà superato.

<u>NB:</u> per superare con successo il corso (modulo) devi superare con successo tutti i test valutativi dei singoli Learning Object che lo compongono.

#### 3.1.1 Esempio modalità di fruizione e ambienti presenti in un corso BGT – TRQ

• Nell'ambiente del corso clicca sul codice del corso che troverai in basso della schermata.

|                                                                      |                                                                                                    | STUDENTE                                             |
|----------------------------------------------------------------------|----------------------------------------------------------------------------------------------------|------------------------------------------------------|
| me comunicai                                                         | re e lavorare con la posta elettronica                                                                                                    | <b>Q</b> -                                           |
| Titolo                                                               | Come comunicare e lavorare con la posta elettronica                                                                                                    | Amministrazione                                      |
| Data di pubblicazione                                                | 11/04/2007                                                                                                    | Amministrazione del corso     Deposito delle domande |
| Descrizione                                                          | ll modulo illustra sia il funzionamento tecnico-informatico del servizio di posta elettronica sia<br>gli aspetti di comunicazione e scrittura necessari per apprendere a scrivere e-mail efficaci. | ) Amministrazione del sito                           |
| Codice                                                               | 3600-TRQ-W                                                                                                    |                                                      |
| Autori                                                               | Emiliano Ricci                                                                                                    |                                                      |
| Corso pubblico                                                       | Si                                                                                                    |                                                      |
| Stato iscrizioni                                                     | Aperto alle iscrizioni                                                                                                    | Cerca                                                |
| Per accedere alla demo del<br>corso clicca sul seguente link         | 3600-TRQ-D                                                                                                    |                                                      |
| Per la versione accessibile<br>del corso clicca sul seguente<br>link | 3600-TRQ-A                                                                                                    | Elenco dei corsi per stato                           |
|                                                                      |                                                                                                    | ✓ Superati                                           |
| ✓ Scheda Catalografica                                               |                                                                                                    | ✓ Non superati                                       |
|                                                                      |                                                                                                    |                                                      |

trio

• Nella schermata di lancio potrai cliccare sul pulsante "Entra" per iniziare a fruire dal primo Learning Object che compone il corso; oppure puoi cliccare sul titolo del Learning Object che vuoi fruire. Tale seconda opzione è importante se non vuoi partire dal primo Learning Object.

| HOME TUTTO SU TRIC<br>Come comunicar<br>TRIO / 3600-TRQ-W                                                                                                    | e e lavorare (                                                 | i• NOVITÀ• CONTATTACI FAQ<br>con la posta elettroi                 | nica                 |                                                                    |
|----------------------------------------------------------------------------------------------------|----------------------------------------------------------------|--------------------------------------------------------------------|----------------------|--------------------------------------------------------------------|
| 3600-TRQ-W<br>contenuti del modulo consento<br>rofessionale.<br>Vumero di tentativi consentito:<br>Vumero di tentativi che hai effe<br>Vetodo di valutazione: Media di<br>Voto ottenuto: Nessuno | ono l'acquisizione di compe<br>1<br>ttuato: 0<br>ei voti       | ttenze trasversali fondamentali nell'ese                           | rcizio dell'attività | Amministrazione Amministrazione del corso Amministrazione del sito |
| Contenuti<br>Come comunicare e lavorare<br>Lo strumento "posta elett<br>I messaggi di e-mail<br>La comunicazione scritta                                                                         | con la posta lettronica<br>tronica"<br>nella posta elettronica | Clicca sul titolo del Lea<br>Object per fruire dei su<br>contenuti | arning<br>uoi        | Lerca                                                              |
| Entra                                                                                                    | Clicca sul pulsar<br>iniziare a fruire<br>del corso a part     | nte "Entra" per<br>dei contenuti<br>ire dal primo                  |                      |                                                                    |

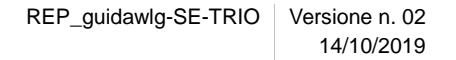

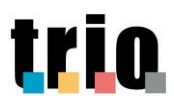

• Dalla Home Page del Learning Object clicca sulla freccia in basso a destra per cominciare a fruire dei contenuti, oppure accedi alle singole parti del Learning Object dal menù a sinistra (visionabile cliccando su **Menu**).

| LO STRUMENTO "POSTA EL<br>Introduzione > Presentazione | ETTRONICA"         |                         |              |                                                                                                    |
|--------------------------------------------------------|--------------------|-------------------------|--------------|----------------------------------------------------------------------------------------------------|
| Introduzione                                           | ASPETTI TECNICI    | DELLA POSTA ELETTRONICA |              |                                                                                                    |
| TEST D'INGRESSO                                        | 0                  |                         |              |                                                                                                    |
| Apprendere                                             |                    |                         |              |                                                                                                    |
| 🗌 La nascita della posta el                            |                    |                         |              |                                                                                                    |
| 🗖 Le caratteristiche della                             |                    |                         |              |                                                                                                    |
| 🔲 Client e server                                      |                    | +                       |              |                                                                                                    |
| Interazione client/server                              |                    |                         |              |                                                                                                    |
| 🔲 L'accesso alla posta elet                            | DEFINIZIONE        | STRUMENTI               |              |                                                                                                    |
| 🗖 Lo scopo del servizio di                             | 3                  |                         |              |                                                                                                    |
| Gli indirizzi email                                    |                    |                         |              |                                                                                                    |
| Come sono formati gli ind                              |                    |                         |              |                                                                                                    |
| L'uso di una password                                  |                    |                         |              |                                                                                                    |
| La ricezione di un messag                              |                    |                         |              |                                                                                                    |
| La consegna dei messaggi                               |                    | 1                       |              | 8-                                                                                                    |
| II sistema di e-mail                                   |                    | ·                       |              | <b>M</b>                                                                                                    |
| I protocolli di comunicaz                              | 1, SERVER DI PUSTA | IND                     | KIZZI E-MAIL | Contraction of the second second seco |
| T protocolli ul rete                                   | TOCOLLI DI RETE    |                         |              |                                                                                                    |
| La configurazione dei di                               |                    |                         |              |                                                                                                    |
|                                                        |                    |                         |              |                                                                                                    |
| Riepilogo                                              |                    |                         |              |                                                                                                    |

• Puoi stampare le pagine del Learning Object cliccando sull'apposito pulsante Stampa.

progettotrio.it/mod/scorm/player.php?scoid=48765&cm=29233&currentorg=xp\_man0\_toc1&display=popup&mode=normal

|      | ASPETTI TECNICI DELLA PO                        | JSTA ELETTRONICA |
|------|-------------------------------------------------|------------------|
| Menu | DEFINIZIONE                                     | STRUMENTI        |
|      | CLIENT, SERVER DI POSTA<br>E PROTOCOLLI DI RETE | INDIRIZZI E-MAIL |

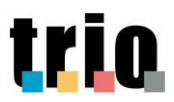

• Cliccando sul pulsante **Aiuto** puoi accedere ad una serie di informazioni di supporto per la fruizione dei contenuti del Learning Object.

| LO STRUMENTO<br>Introduzione > P | O "POSTA ELETTRONICA"<br>Presentazione   | trio     |
|----------------------------------|------------------------------------------|----------|
|                                  | ASPETTI TECNICI DELLA POSTA ELETTRONICA  |          |
| Menu                             | DEFINIZIONE                              |          |
|                                  | CLIENT, SERVER DI POSTA INDIRIZZI E-MAIL | <u>e</u> |
| ?                                |                                          | 1/21     |

• Se non hai superato il test finale, ritentalo subito cliccando su 'Riprova'.

|      | st finale                                                                                                    |
|------|----------------------------------------------------------------------------------------------------|
|      | Hai completato il Test finale.                                                                                                    |
|      | Il punteggio che hai raggiunto è: 0                                                                                                    |
|      | Il punteggio massimo che puoi ottenere è:                                                                                                    |
| Menu | Ti consigliamo di ripassare gli argomenti su cui hai avuto maggiori dubbi, utilizzando il glossario per chiarire<br>termini e concetti non conosciuti o poco chiari, e poi ripetere il Test finale. |
|      |                                                                                                    |

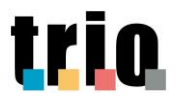

 Superato il test valutativo finale esci dal Learning Object chiudendo la finestra del modulo dalla 'x'.

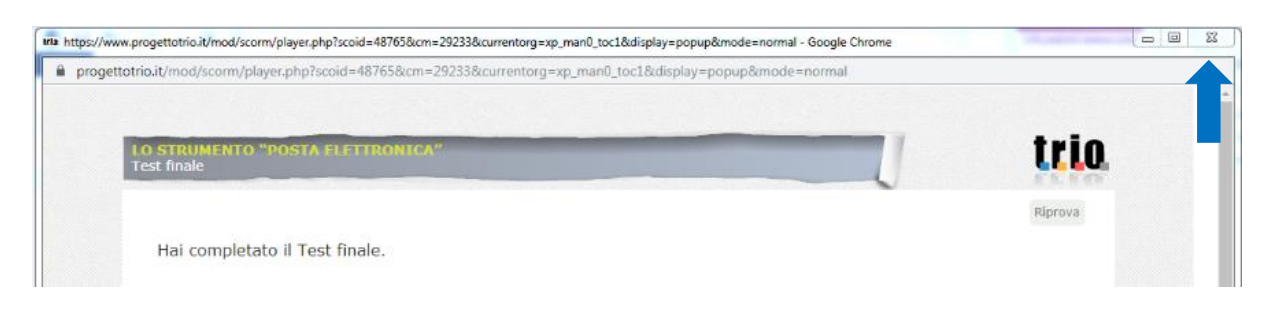

• Clicca poi sul link "... fai click qui per ritornare alla home page del corso."

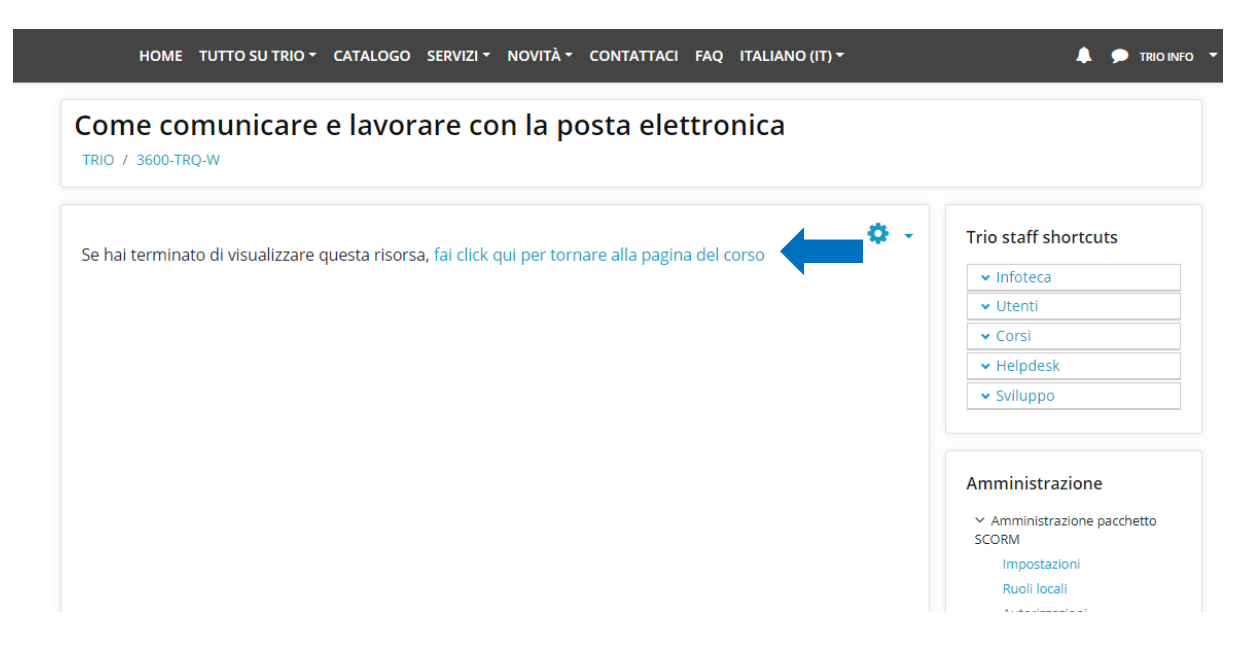

- Nel box '**Stato del Corso TRIO**' sulla destra, puoi visualizzare le informazioni relative all'esito della fruizione del corso.
- Cliccando sulla parola "**TRIO**" potrai ritornare nella tua pagina personale.

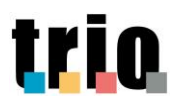

| me comunicar                                                 | e e lavorare con la posta elettronica                                                                                                    | ¢                           |
|--------------------------------------------------------------|----------------------------------------------------------------------------------------------------|-----------------------------|
| Titolo<br>Data di pubblicazione                              | Come comunicare e lavorare con la posta elettronica<br>11/04/2007                                                                                                    | Stato del Corso TRIO        |
| Descrizione<br>Codice                                        | Il modulo illustra sia il funzionamento tecnico-informatico del servizio di posta elettronica sia<br>gli aspetti di comunicazione e scrittura necessari per apprendere a scrivere e-mail efficaci.<br>3600-TRQ-W | Punteggio: 0                |
| Autori<br>Corso pubblico<br>Stato iscrizioni                 | Emiliano Ricci Si Aperto alle iscrizioni                                                                                                    | Compila il questionario     |
| Per accedere alla demo del<br>corso clicca sul seguente link | 3600-TRQ-D                                                                                                    | Amministrazione             |
| Per la versione accessibile del                              | 3600-TRO-A                                                                                                    | ✓ Amministrazione del corso |

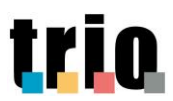

## 3.2 Modalità di lancio e fruizione dei corsi con codifica SCO

• I corsi con codifica **SCO** sono caratterizzati da una architettura didattica leggermente differente, ovvero ogni Learning Object è privo del Test d'ingresso.

Ogni Learning Object si caratterizza quindi per la seguente struttura:

- 1. Introduzione
- 2. Lezioni
- 3. Test di valutazione (ad estrazione causale)
- Introduzione all'interno di questo ambiente trovi una breve descrizione dei contenuti e degli obiettivi didattici del Learning Object;
- Lezioni i corsi SCO sono composti da un numero variabile di Lezioni/Argomenti;
- **Test valutativo finale** (obbligatorio)– completando il Test valutativo finale puoi verificare ciò che hai imparato.

Il test valutativo finale è obbligatorio per superare il corso (modulo). È composto da 5 domande con 5 opzioni di risposta, delle quali una giusta. <u>Per superare il test finale devi rispondere correttamente a</u> <u>4 domande su 5.</u>

- <u>Se non hai superato con successo il test valutativo finale, ritentalo</u> subito cliccando sul pulsante 'Ripeti il test'. Puoi prima vedere gli errori commessi nel test fatto, cliccando su 'Esamina test'.
- <u>Se non hai superato con successo il test valutativo finale e non lo hai ritentato subito, ma hai chiuso la finestra del modulo</u>, porta a termine la fruizione di tutti i moduli e poi clicca su "Avvia un nuovo tentativo". Dopodiché:
  - o supera i test dei Learning Object falliti nel primo tentativo;
  - ritenta i test dei Learning Object superati nel primo tentativo, senza che sia necessario superare il test;
  - segui questa modalità ogni volta che in un tentativo non superi un test finale e chiudi la finestra del modulo.

#### NB: per superare con successo il corso devi superare con successo tutti i test valutativi dei singoli Learning Object che lo compongono.

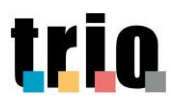

### 3.2.1 Esempio modalità di fruizione e ambienti presenti in un corso SCO

• Nell'ambiente del corso clicca sul nome del corso che troverai in basso della schermata.

| NO / 2002-3CU-                                                                                                    | π<br>                                                                                                    |                             |                                                                                        |
|----------------------------------------------------------------------------------------------------|----------------------------------------------------------------------------------------------------|-----------------------------|----------------------------------------------------------------------------------------|
| Titolo<br>Data di<br>pubblicazione<br>Descrizione<br>Codice<br>Autori<br>Corso pubblico<br>Stato iscrizioni<br>Per accedere<br>alla demo del<br>corso clicca sul<br>seguente link | Gestione e protezione dati personali<br>16/11/2018<br>Questo corso si compone di due moduli: 1. Principi fondamentali<br>della privazy, organizzazione del trattamento, misure di sicurezza<br>e la segnalizzano delle violazioni<br>5085-SCO-W<br>Francesco Martinotti<br>Si<br>Aperto alle iscrizioni<br>5085-SCO-D | li tuo stato di avanzamento | Stato del Corso TRIO<br>Lo stato attuale del corso è:<br>Incompleto<br>Punteggio:<br>0 |
| v Scheda Ca                                                                                                    | stalografica                                                                                                    |                             | Cerca                                                                                  |

• Nella schermata di lancio potrai cliccare sul pulsante 'Entra' per iniziare a fruire dal primo Learning Object che compone il corso; oppure puoi cliccare sul titolo del Learning Object che vuoi fruire.

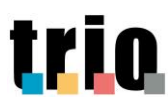

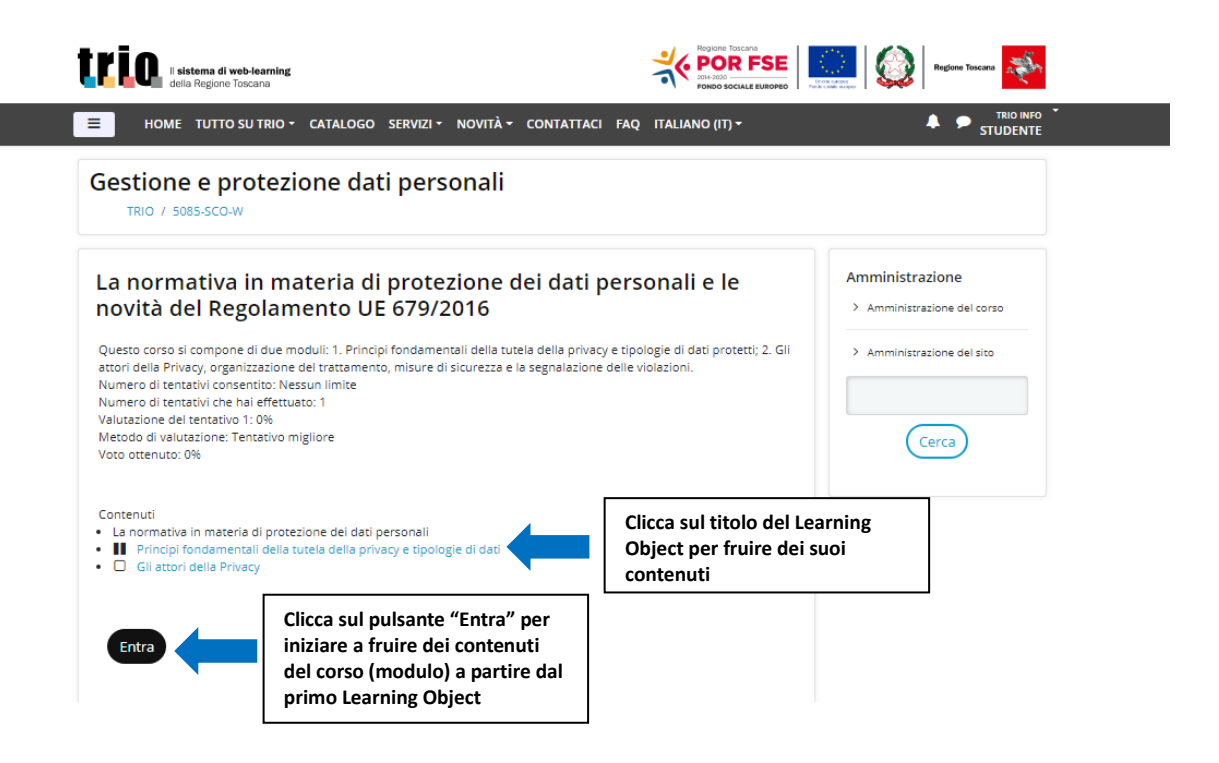

• Dalla Home Page del Learning Object clicca sulla freccia in basso a destra per cominciare a fruire dei contenuti, oppure accedi alle singole parti del Learning Object dal menù in alto (visionabile cliccando su **Menu**).

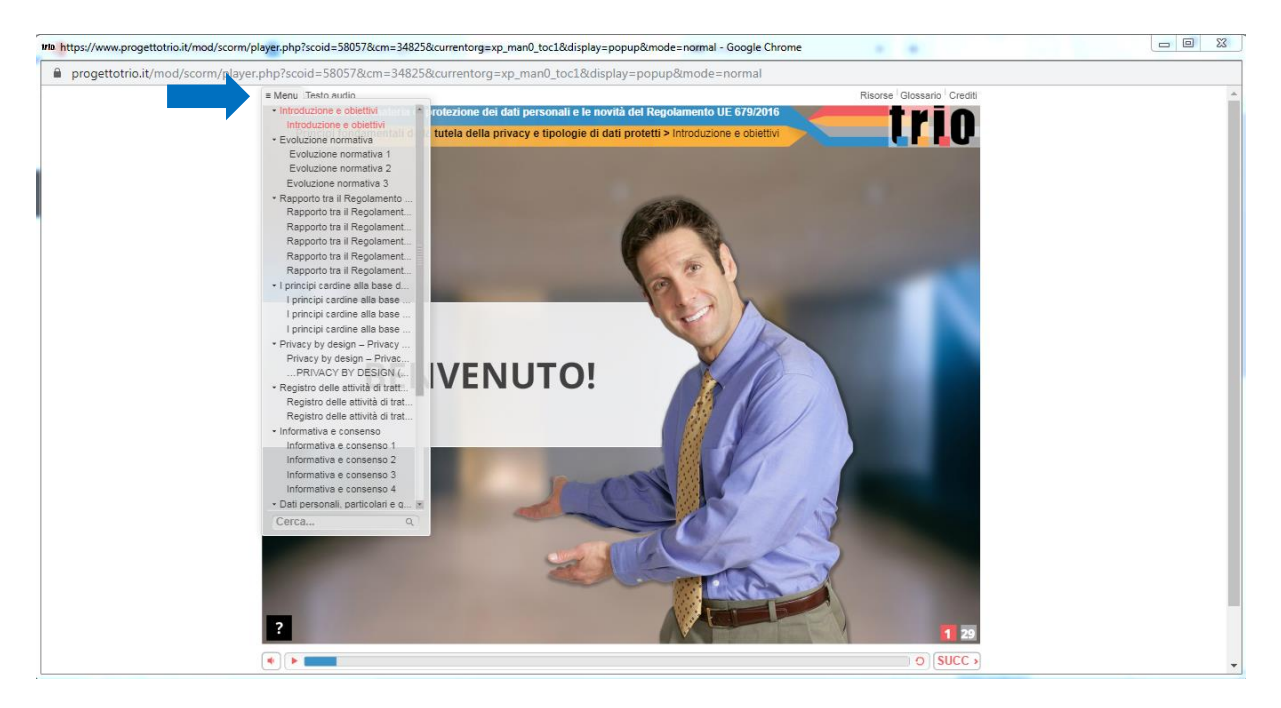

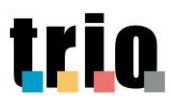

• Alla fine del modulo, dopo il test finale, puoi scaricare la Versione Stampabile.

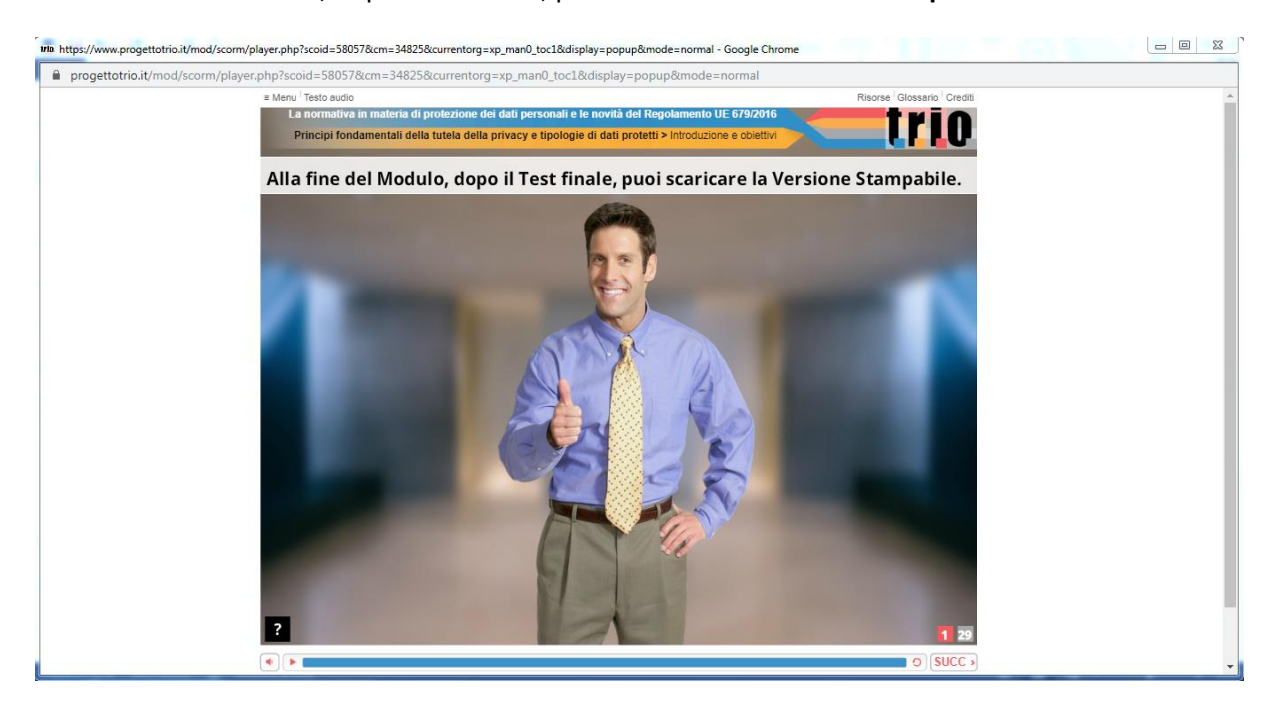

• Cliccando sul pulsante 'Aiuto' (identificato con ?) puoi accedere ad una serie di informazioni di supporto per la fruizione dei contenuti del Learning Object.

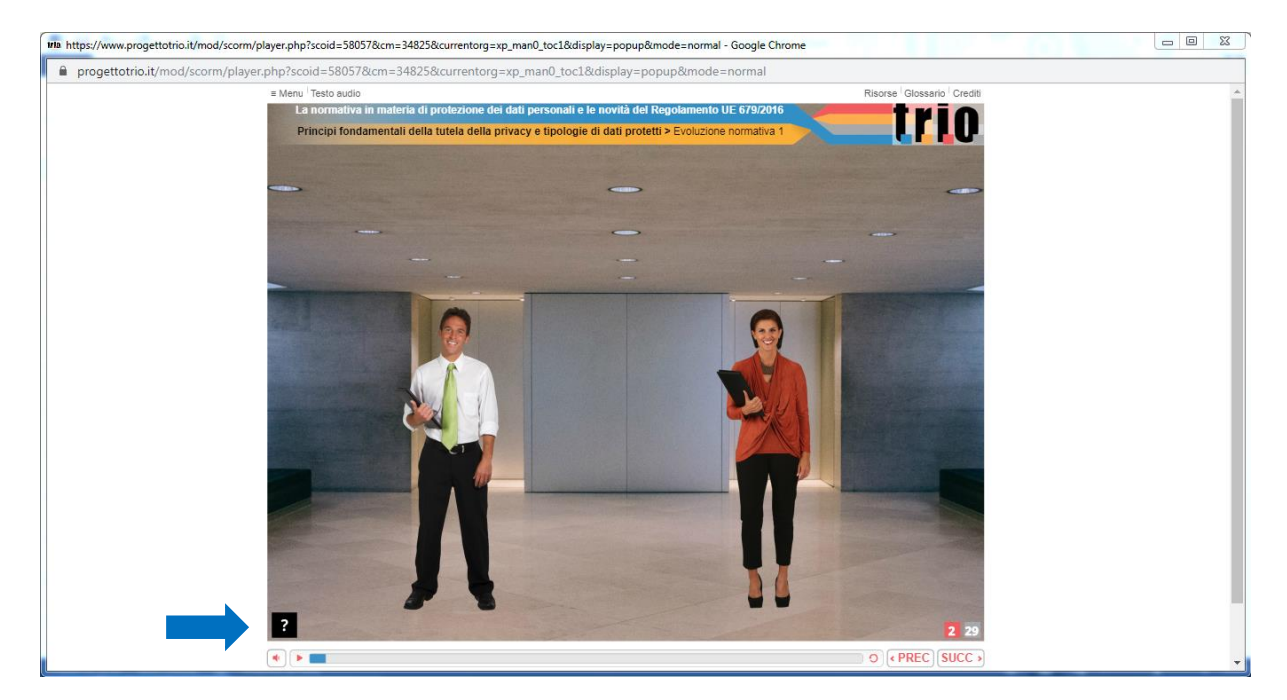

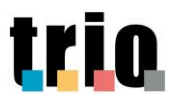

- Una volta terminato il test finale, nella pagina 'Risultati del test finale' avrai le indicazioni sul punteggio ottenuto.
- Se non hai superato il test, puoi visionare il test appena fatto per capire a quali domande hai risposto correttamente oppure no, cliccando su 'Esamina test'.
- Per ritentare il test fallito clicca invece su 'Ripeti il test'.
- Completato il test valutativo finale esci dal Learning Object cliccando su 'Esci dal corso'.

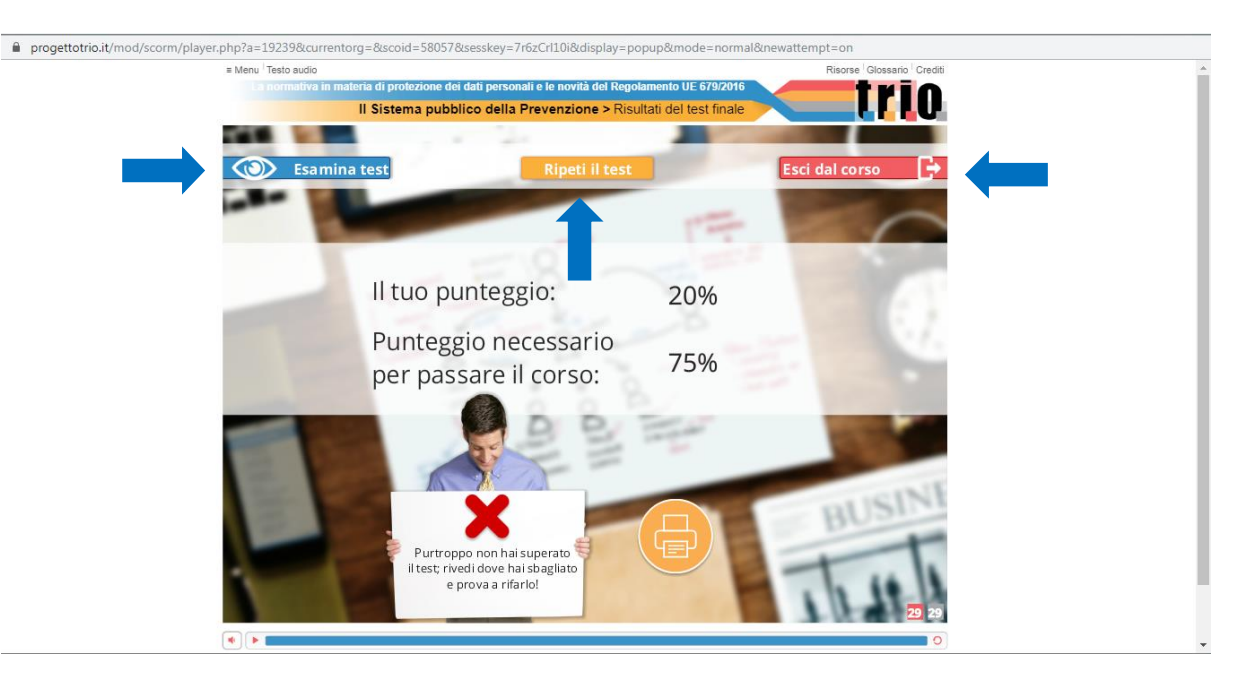

• Una volta uscito dal modulo, clicca su 'fai click qui per tornare alla pagina del corso'.

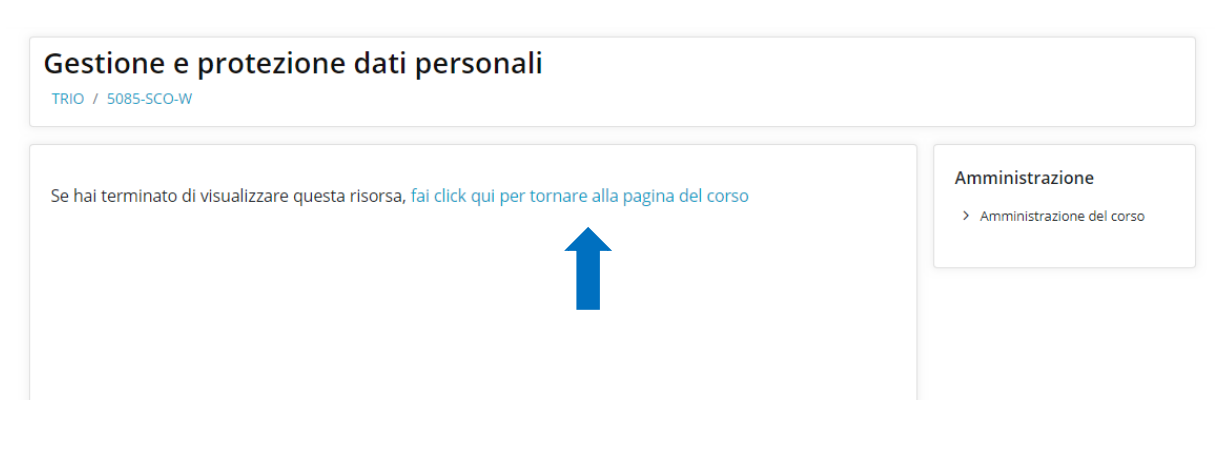

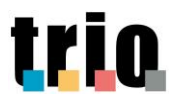

- Nel box 'Stato del Corso TRIO' sulla destra, puoi visualizzare le informazioni relative all'esito della fruizione del corso.
- Cliccando sulla parola "TRIO" potrai ritornare nella tua pagina personale.

| Gestione                                                          | e protezione dati personali                                                                                                    |                               | <b>\$</b> -                                   |
|-------------------------------------------------------------------|----------------------------------------------------------------------------------------------------|-------------------------------|-----------------------------------------------|
| TRIO / 5085-SCO                                                   | D-W                                                                                                    |                               |                                               |
|                                                                   |                                                                                                    |                               |                                               |
| Titolo                                                            | Gestione e protezione dati personali                                                                                                    | ll tuo stato di avanzamento ( | Stato del Corso TRIO                          |
| Data di<br>pubblicazione                                          | 16/11/2018                                                                                                    |                               | Lo stato attuale del corso e:                 |
| Descrizione                                                       | Questo corso si compone di due moduli: 1. Principi fondamentali<br>della tutela della privacy e tipologie di dati protetti: 2. Gii attori<br>della Privacy, organizzazione del trattamento, misure di sicurezza<br>e la segnalazione delle violazioni |                               | Punteggio: 0                                  |
| Codice                                                            | 5085-SCO-W                                                                                                    |                               |                                               |
| Autori                                                            | Francesco Martinotti                                                                                                    |                               | Amministrazione                               |
| Corso pubblic                                                     | o Si                                                                                                    |                               | <ul> <li>Amministrazione del corso</li> </ul> |
| Stato iscrizion                                                   | i Aperto alle iscrizioni                                                                                                    |                               | > Deposito delle domande                      |
| Per accedere<br>alla demo del<br>corso clicca su<br>seguente link | 1 5085-SCO-D                                                                                                    |                               | > Amministrazione del sito                    |

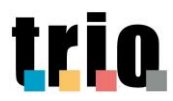

# 4. Lo stato del corso

• Puoi visualizzare l'esito della fruizione dei moduli TRIO dalla **tua pagina personale**, semplicemente cliccando sulla relativa linguetta (**Superati**, **Non superati**, **Da completare**) nel box **Elenco dei corsi per stato**. Lo stesso box è presente in alto a destra anche nell'ambiente WLG.

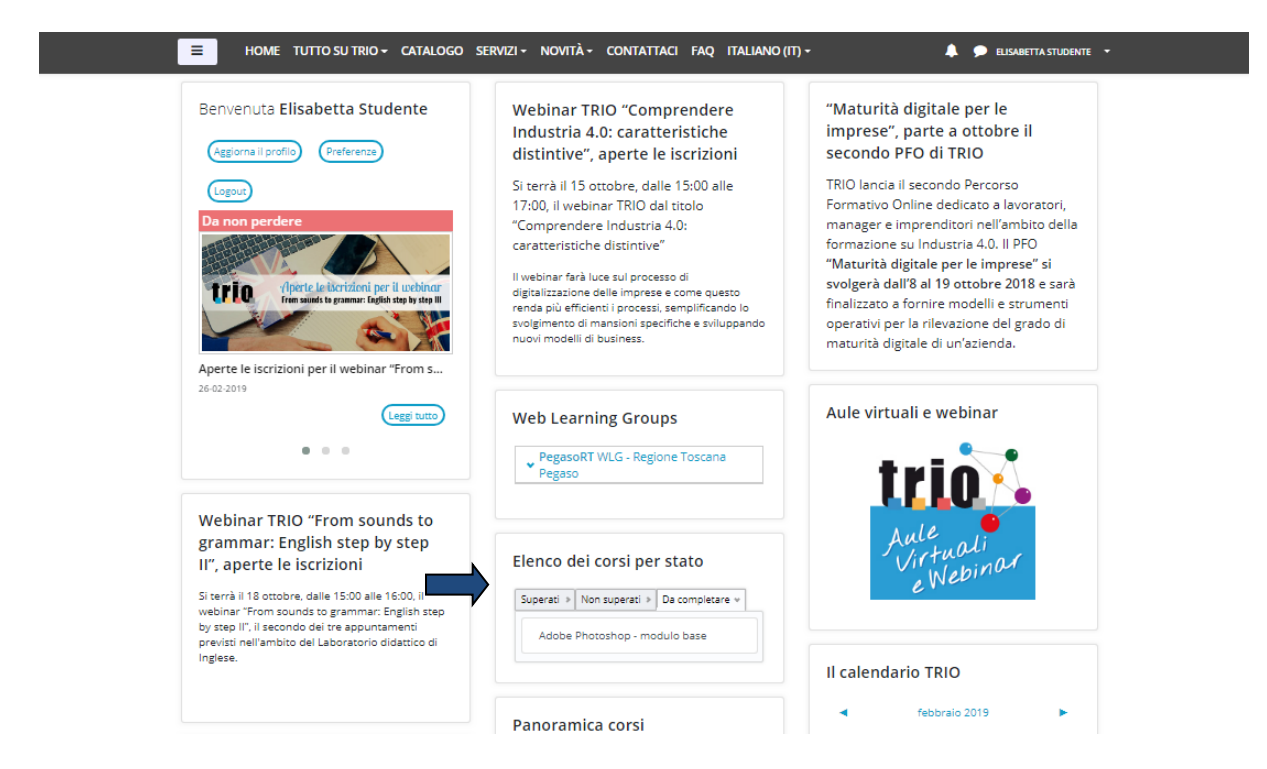

 Lo stato della tua fruizione è visibile anche in un apposito box presente all'interno dell'ambiente corso sempre in alto a destra; in tale box troverai anche il punteggio ottenuto se hai superato con successo i test valutativi del corso.

La classificazione dello stato sia per i corsi con codifica **BGT-TRQ** che **SCO** è la seguente:

- fino a che non sono stati completati tutti i test di fine Learning Object lo stato è "Incompleto;
- lo stato passa da "Incompleto" a "Fallito" se l'utente ha completato ma non superato tutti i test di fine Learning Object (<u>ottenendo un punteggio minore di 75</u>);
- lo stato passa da "Incompleto" a "Passato" se l'utente ha completato e superato tutti i test di fine LO (ottenendo un punteggio maggiore o uguale a 75).

| rio                                            |                                                                                        |                                                                                                    | REP                                          | _guidawlg-SE-TRIO                                                                                    | Versione n. 02<br>14/10/2019 |
|------------------------------------------------|----------------------------------------------------------------------------------------|----------------------------------------------------------------------------------------------------|----------------------------------------------|----------------------------------------------------------------------------------------------------|------------------------------|
| tri                                            | HOME TU                                                                                | na di web-learning<br>gione Tossana<br>JUTTO SU TRIO + CATALOGO SERVIZI + NOVITÀ + CONTA                                                                                                    | POOR FSE<br>POOR FSE<br>POOR SOCILLE RUROPED | Regione Toucana                                                                                      | FINITE -                     |
|                                                | tione e                                                                                | e protezione dati personali<br><sup>w</sup>                                                                                                    |                                              | 0                                                                                                    | •                            |
| Tito<br>Dat<br>pub                             | olo<br>ta di<br>oblicazione<br>scrizione                                               | Gestione e protezione dati personali<br>16/11/2018<br>Questo corso si compone di due moduli: 1. Principi fondamentali<br>della Privacy, o repologie di dati protetti; 2. Gli attori<br>della Privacy, organitzzaione del trattamento, misure di sicurezza<br>e la segnalazione delle violazioni | ll tuo stato di avanzamento 🛛 🥥              | Stato del Corso TRIO<br>Lo stato attuale del corso è:<br>Incompleto<br>Punteggio: 0                  |                              |
| Coc<br>Aut<br>Sta<br>Per<br>alla<br>cor<br>seg | dice<br>tori<br>to iscrizioni<br>accedere<br>a demo del<br>so clicca sul<br>uente link | 5085-SCO-W<br>Francesco Martinotti<br>Si<br>Aperto alle iscrizioni<br>5085-SCO-D                                                                                                    |                                              | Amministrazione<br><ul> <li>Amministrazione del corso</li> <li>Disiscrivimi da 5085-SCO-V</li> </ul> | v                            |
| Jeg V                                          | Scheda Ca                                                                              | talografica                                                                                                    |                                              | Elenco dei corsi per stato                                                                           |                              |

Una volta superato con successo i test valutativi finali di un modulo, il corso comparirà all'interno dei corsi **Superati** all'interno del Box 'Elenco dei corsi per stato'.

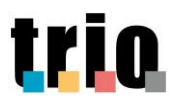

# 5. Il tutor online

• Ogni corso prevede l'assistenza di un **tutor on line** che ti aiuta a risolvere eventuali problemi di apprendimento. Il tutor on line può essere contattato tramite un **sistema di messaggistica privata** (Instant Messagging) cliccando sul link **Contatta il tutor** presente **ambiente corso**.

|                                                              |                                                                                                    | Disisci Wini da 0522-112-1                    |
|--------------------------------------------------------------|----------------------------------------------------------------------------------------------------|-----------------------------------------------|
| Titolo                                                       | Inglese per la Pubblica Amministrazione. Module 1 - Polite or Impolite?                                             |                                               |
| Data di pubblicazione                                        | 22/11/2004                                                                                                    |                                               |
| Descrizione                                                  | ll modulo è articolato in tre lezioni: lezione 1, Polite is Better; lezione 2, Polite<br>Forms; lezione 3, Grammar. | Elenco dei corsi per stat                     |
| Codice                                                       | 0522-TRL-W                                                                                                    |                                               |
| Autori                                                       | A cura di Ksolutions - Silvia Pierazzuoli.                                                                          | ✓ Da completare                               |
| Corso pubblico                                               | Si                                                                                                    |                                               |
| Stato iscrizioni                                             | Aperto alle iscrizioni                                                                                              |                                               |
| Per accedere alla demo del corso clicca sul<br>seguente link | 0522-TRL-W-DEMO                                                                                                    | Vota questo corso                             |
|                                                              | Catalogo storico                                                                                                    | Vota                                          |
| Contatta il tutor                                            | Tutor Trio                                                                                                    | vota<br>★ ★ ★ ★ ★<br>Valutato da 23 utente(i) |
| 🗸 Scheda Catalografica                                       |                                                                                                    |                                               |
|                                                              |                                                                                                    |                                               |
|                                                              |                                                                                                    |                                               |

• Comparirà un **ambiente** dove poter scrivere il messaggio nell'area in basso e inviarlo al tutor di riferimento cliccando sull'apposito pulsante "**Invia**".

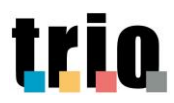

| Messaggi           |          |                  |              |          |
|--------------------|----------|------------------|--------------|----------|
| Cerca un messaggio | c        |                  | Tutor Lingue | Modifica |
| Tutor Lingue       |          |                  |              |          |
|                    |          |                  |              |          |
|                    |          |                  |              |          |
|                    |          |                  |              |          |
|                    |          |                  |              |          |
|                    |          |                  |              |          |
|                    |          |                  |              |          |
|                    |          |                  |              |          |
|                    |          |                  |              |          |
|                    |          |                  |              |          |
|                    |          |                  |              |          |
| ۶                  | *        | Scrivi messaggio |              | Invia    |
| Messaggi           | Contatti |                  |              |          |

• Per visualizzare la risposta del tutor, clicca sulla parola "Messaggi".

| Cerca un messaggio | Tutor Lingue | Modifica |
|--------------------|--------------|----------|
| Tutor Lingue       |              |          |
|                    |              |          |
|                    |              |          |
|                    |              |          |
|                    |              |          |
|                    |              |          |
|                    |              |          |
|                    |              |          |
|                    |              |          |
|                    |              |          |
|                    |              |          |
|                    |              |          |
|                    |              |          |
|                    |              |          |

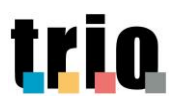

# 6. Contatti

Per richiedere informazioni e per ricevere assistenza durante la fruizione dei corsi puoi:

- scrivere un messaggio all'indirizzo <u>info@progettotrio.it</u> per richiedere informazioni generali e tecniche su Sistema TRIO;
- telefonare **al numero verde gratuito 800 999978** (dal lunedì al venerdì nelle fasce orarie 9:00-13:00 e 14:00-18:00) **per richiedere assistenza tecnica**.

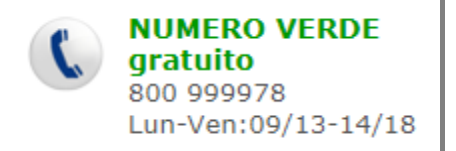